### Здравствуйте, ребята!

### Практическая работа «Симуляция ткани в Blender»

### Выполненные работы высылать по адресу: <u>nat\_mila@mail.ru</u>

Вы узнаете:

- Основы симуляции ткани
- Как смоделировать реалистично висящее полотенце
- Использование параметра particle system для создания пушистого меха Никогда не задумывались, почему так много архитектурных интерьеров выглядят холодно и неприветливо? Все сложно. Вы бы не хотели жить в доме, заполненном полностью твердыми поверхностями, поэтому не удивительно, что они нам не нравятся и в рендере.

Ткань помогает сделать твердые поверхности плавным мягким, комфортным материалом.

В этом уроке я дам советы и расскажу о некоторых хитростях, как сделать красивые пушистые полотенца, которые дополнят вашу сцену, добавив привлекательности.

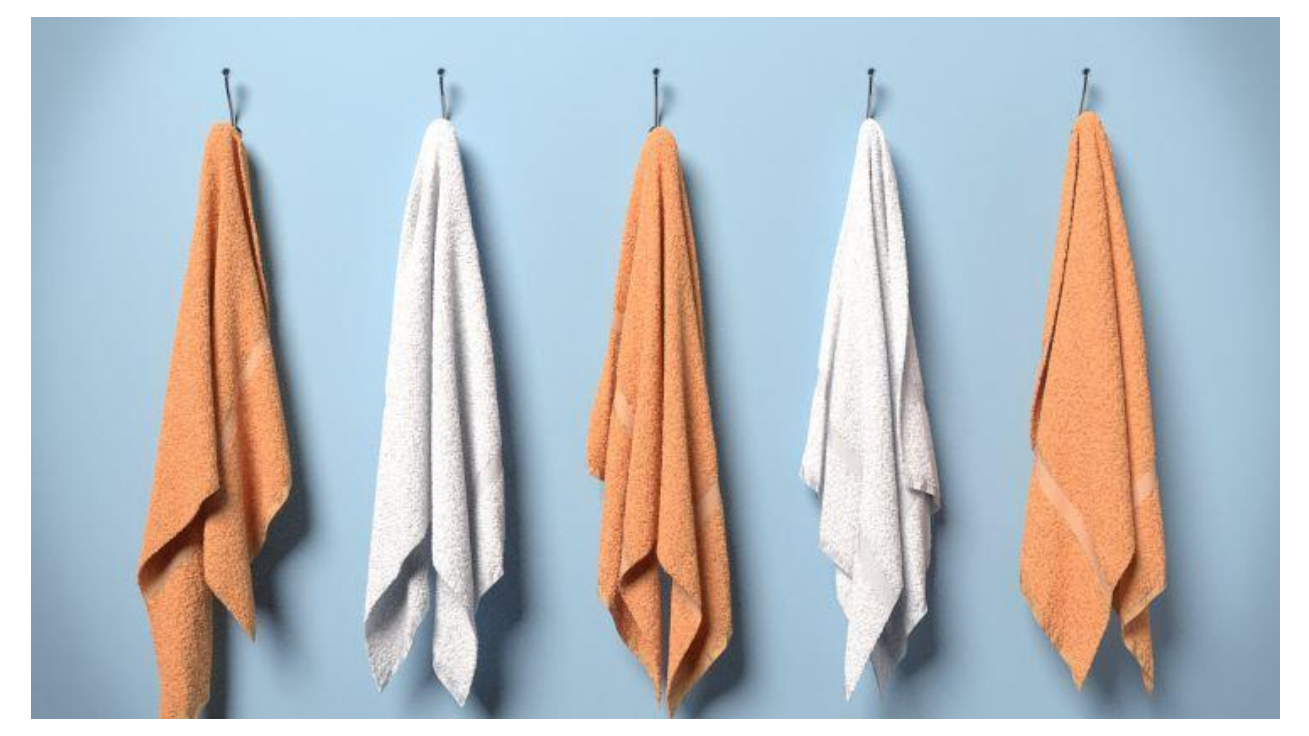

По методике этого урока можно создать практически любую мягкую ткань: скатерти, одеяла, шелковое постельное белье и т. д. Представляете?

### Создание полотенца.

1. Создайте новую сцену, удалите все объекты по умолчанию и замените их

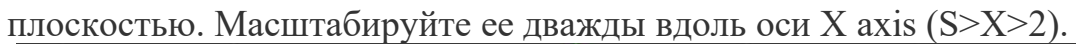

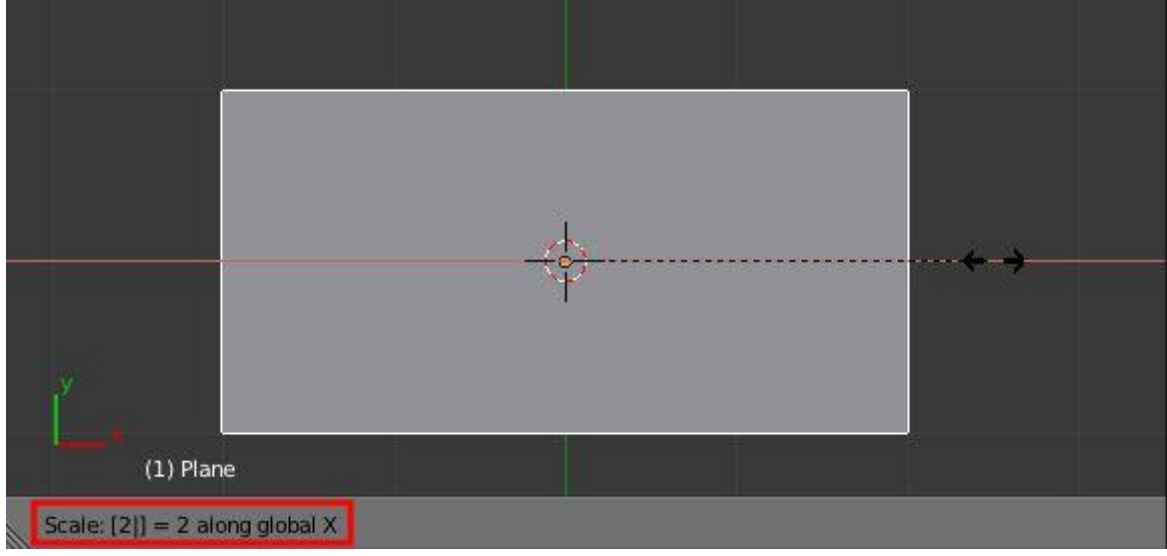

2. В edit mode (режим редактирования) добавьте vertical loop cut на середину плоскости таким образом, чтобы фейсы были ровны.

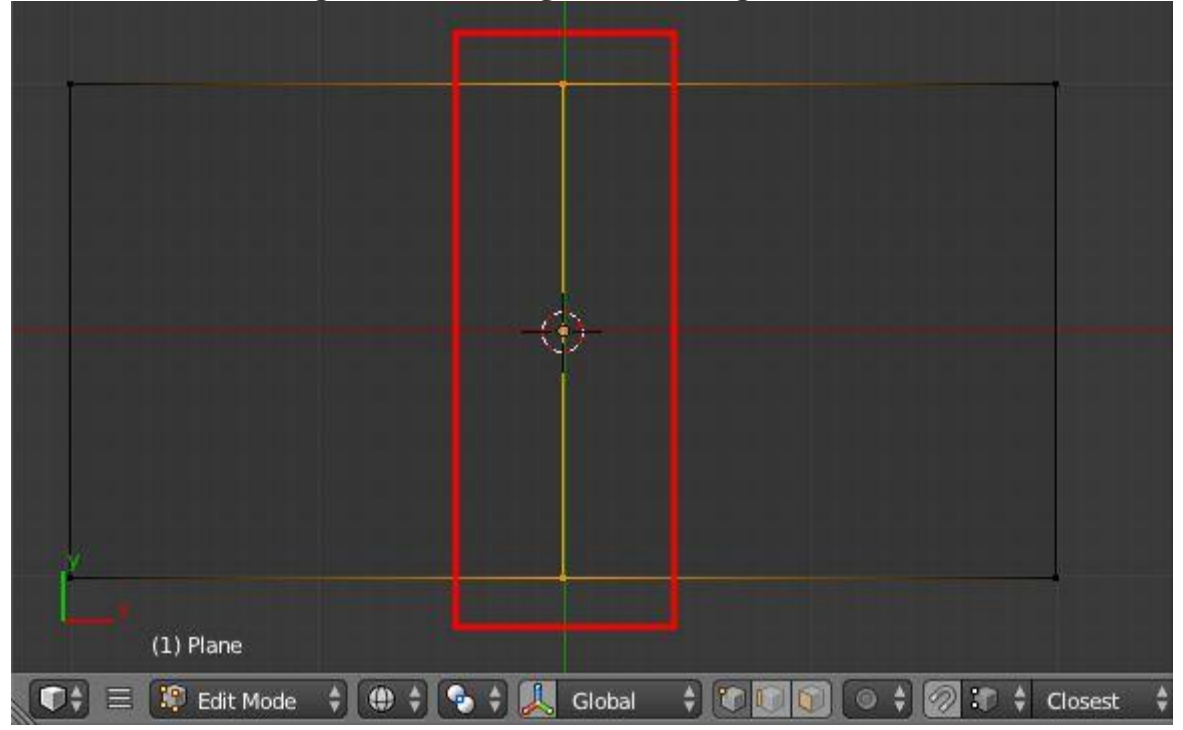

3. Подразделите плоскость (W>Subdivide) и панели инструментов установите

# значение 50 (cuts):

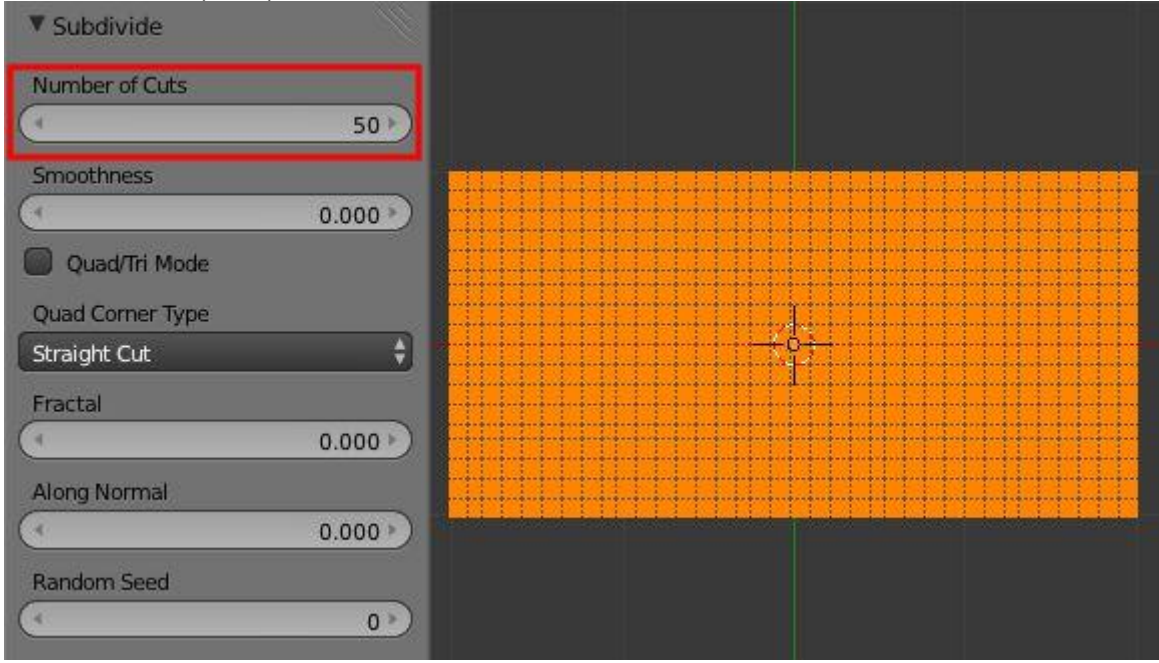

4. Вернитесь в Object Mode, в Physics panel включите Cloth, затем поставьте

галочку в Pinning.

| User Persp          |                             |
|---------------------|-----------------------------|
| * Meters            | *                           |
| View Select Add     | Object 🚺 Object Mode 🗘 🔵    |
|                     | · ▽ ● ⊠ ¥ <mark>&gt;</mark> |
| Enable physics for: |                             |
| Force Field         | Soft Body                   |
| Collision           | Fluid                       |
| 🔀 Cloth 🛅 👁         | Smoke                       |
| Dynamic Paint       | Rigid Body                  |
|                     | Rigid Body Constraint       |
| ▼ Cloth             |                             |
| Presets:            | Damping:                    |
| Cloth Presets 🗧 🕂 📼 | ✓ Spring: 5.000 ►           |
| Quality:            | Air: 1.000                  |
| Steps: 5            | Velocity: 1.000             |
| Material:           | Pinning                     |
| ▲ Mass: 0.300 ►     |                             |
| Structural: 15.000  | Stiffness: 1.000 ►          |
| Bending: 0.500      | Pre roll:                   |
|                     | ( Frames: 0 )               |

5. Зайдите в меню Weight Paint Mode (Shift+TAB) и нарисуйте точку, где вы

хотите повесить полотенце.

|   |                 |               | ۲     | )            |   |         |
|---|-----------------|---------------|-------|--------------|---|---------|
|   |                 |               | -0    | )-           |   |         |
| y |                 |               |       |              |   |         |
|   | (1) Pla<br>View | ne<br>Weights | Brush | Weight Paint | ÷ | ) \$ [] |

# 6. В настройках cloth выберите 'Group' для параметра Pinning.

| User Persp<br>Meters |                          |
|----------------------|--------------------------|
| View Select Add      | Object 🥥 Object Mode 🗘 🕥 |
| 🔚 🗧 🔮 🎜 🕲 🖉 🥔        | - 🗸 💿 📓 🗱 🔀              |
| Force Field          | Soft Body                |
| Collision            | Fluid                    |
| 🔀 Cloth 🛅 👁          | Smoke                    |
| Dynamic Paint        | Rigid Body               |
|                      | Rigid Body Constraint    |
| ▼ Cloth              |                          |
| Presets:             | Damping:                 |
| Cloth Presets        | ✓ Spring: 5.000 ►)       |
| Quality:             | Air: 1.000               |
| Steps: 5             | Velocity: 1.000          |
| Material:            | Pinning                  |
| ▲ Mass: 0.300 ►      | 🔡 Group 🛛 🛞              |
| Structural: 15.000   | Stiffness: 1.000         |
| Bending: 0.500       | Pre roll:                |

7. Увеличьте Cloth Quality Steps до 12 и включите Self Collision.

| User Persp<br>Meters | ne         |                |            |
|----------------------|------------|----------------|------------|
| View                 | Select Add | Object 😺 Objec | t Mode 📫 🔵 |
|                      | 5 🕥 📦 🔗 🌶  | - 🟹 💿 🖾 🗱 🔽    | )          |
| Presets:             |            | Damping:       |            |
| Cloth Presets        | \$ 문       | Spring:        | 5.000 🕨    |
| Quality:             |            | Air:           | 1.000 🕨    |
| Steps:               | 12         | Velocity:      | 1.000 🕨    |
| Material:            |            | Pinning        |            |
| Mass:                | 0.300 🕨    | Group          | ×          |
| Structural:          | 15.000 🔊   | Stiffness:     | 1.000 🕨    |
| Bending:             | 0.500 🕨    | Pre roll:      |            |
|                      |            | Frames:        | 0 )        |
| ► Cloth Cache        |            |                |            |
| V Cloth Col          | llision    |                |            |
| Quality:             | 2          | Self Collision |            |
| Distance:            | 0.015      | Quality:       | 1)         |
| Repel:               | 0.000      | Distance:      | 0.750      |

8. Затем отрегулируйте следующие параметры:

| User Persp<br>Meters |                          | *     |
|----------------------|--------------------------|-------|
| View Select Add      | Object 🥥 Object Mode     | 2 2 0 |
|                      | × ▽ ● ⊠ ¥ <mark>≫</mark> |       |
| ▼ Cloth              |                          |       |
| Presets:             | Damping:                 |       |
| Cloth Presets 🗧 💠 📼  | Spring: 50.0             | 000   |
| Quality:             | Air: 1.0                 |       |
| Steps: 12            | Velocity: 1.0            | 000   |
| Material:            | Pinning                  |       |
| Mass: 1.000          | Group                    | ×     |
| Structural: 30.000   | Stiffness: 1.0           | 000   |
| Bending: 2.000       | Pre roll:                |       |
|                      | (Context)                |       |

### Создание стены для столкновения.

1. Добавьте большую Плоскость позади объекта полотенца и расположите объект

#### полотенце сверху.

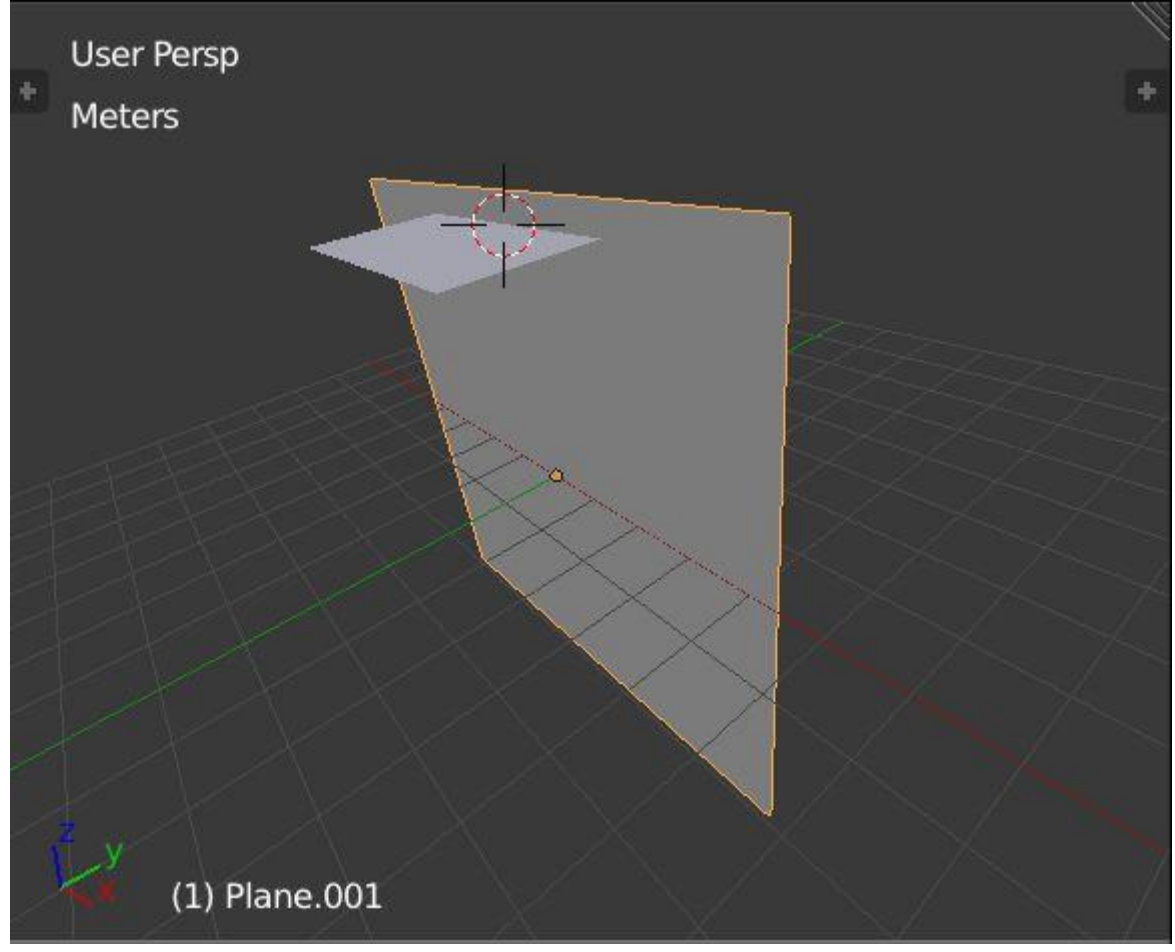

2. Объект полотенце лучше повернуть под углом по оси х, это поможет сделать процесс просчета анимации более реалистичным, полотенце будет медленнее

падать, и уменьшить вероятность артефактов.

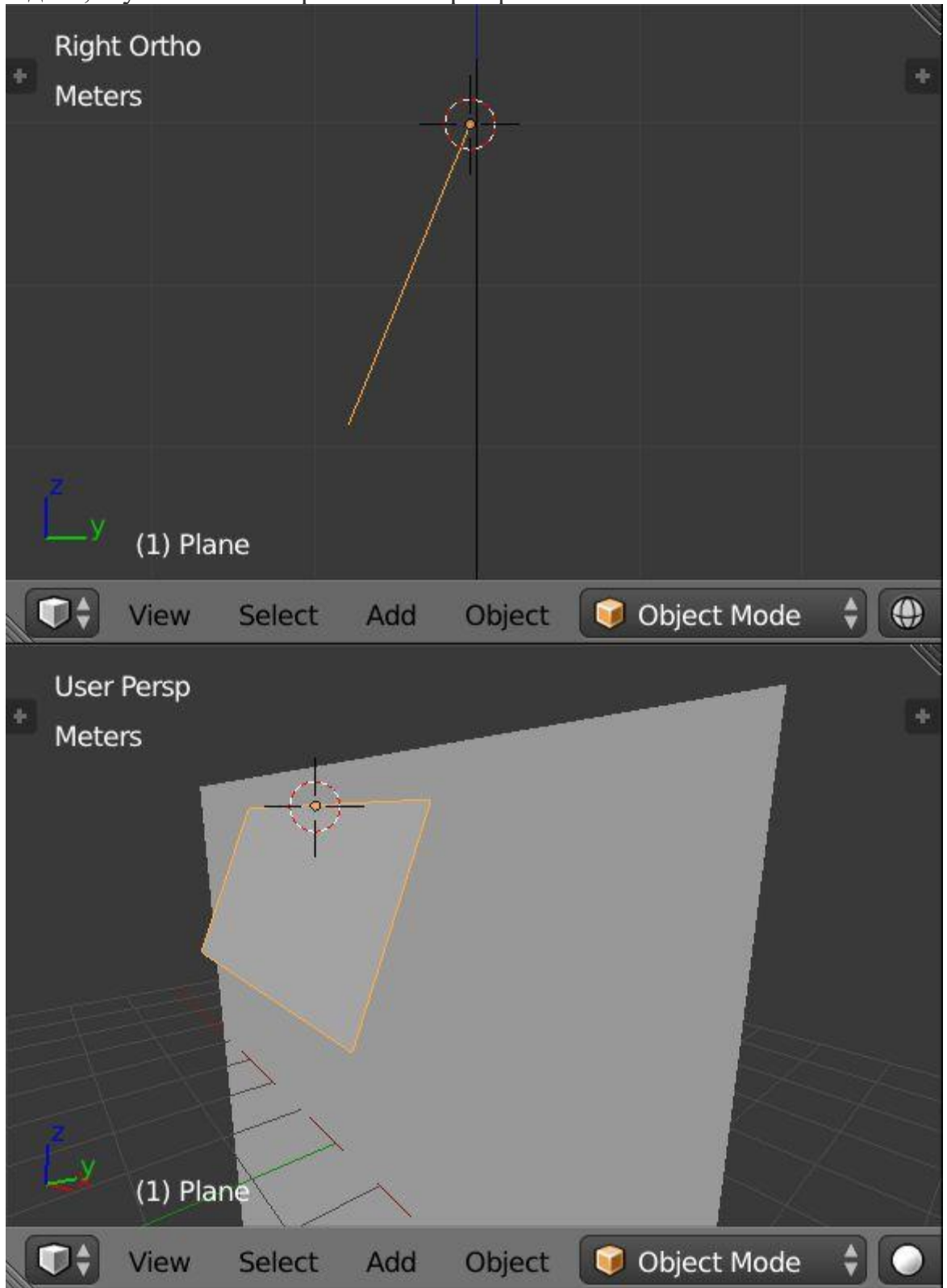

3. Выберите объект заднего плана и в панели Physics включите Collision.

| Right Ortho<br>Meters | h       | _                     | +  |
|-----------------------|---------|-----------------------|----|
|                       |         |                       |    |
|                       |         |                       |    |
| 2<br>(1) Plane.001    |         |                       |    |
| View Select           | Add Obj | ect 🛛 📦 Object Mode   | \$ |
|                       | 0 🌽 🗸   |                       | ļ  |
| Enable physics for:   |         |                       |    |
| 6 Force Field         | >       | Soft Body             |    |
| X Collision           |         | Fluid                 |    |
| Cloth                 | 8       | Smoke                 |    |
| Dynamic Paint         |         | Rigid Body            |    |
|                       | Ø       | Rigid Body Constraint |    |

4. Выберите объект полотенце и под вкладкой Cloth Cache в панели Physics,

установите значение End 100, затем нажмите Bake.

| Right Ortho<br>Meters |           | 4        |                | +     |
|-----------------------|-----------|----------|----------------|-------|
|                       |           | Å.       |                |       |
|                       |           |          |                |       |
| Ly (1) Plane          |           |          |                |       |
| View Select           | Add       | Object   | 🥡 Object Mod   | e 🗘 💮 |
|                       | 100       | / 🟹 🍚 🛽  | 1 対 🖉          |       |
| Cloth Cache           |           |          |                |       |
|                       |           |          |                | 4     |
| •                     | =         | : :      |                |       |
| Start:                | 1 )       | Ind:     |                | 100   |
| 0 frames in memory    | (0.0 kb). |          |                |       |
| Disk Cache            |           | 🕑 Use Li | b Path         |       |
| Compression:          | No        | Light    | Heav           | /y    |
| Bake                  |           | Bak      | e All Dynamics |       |
| Calculate To Fra      | me        | F        | ree All Bakes  | HU    |

5. Воспроизведите анимацию, и как только вы будете довольны внешним видом полотенца, перейдите к Modifiers Panel и нажмите Apply под модификатором

### Cloth.

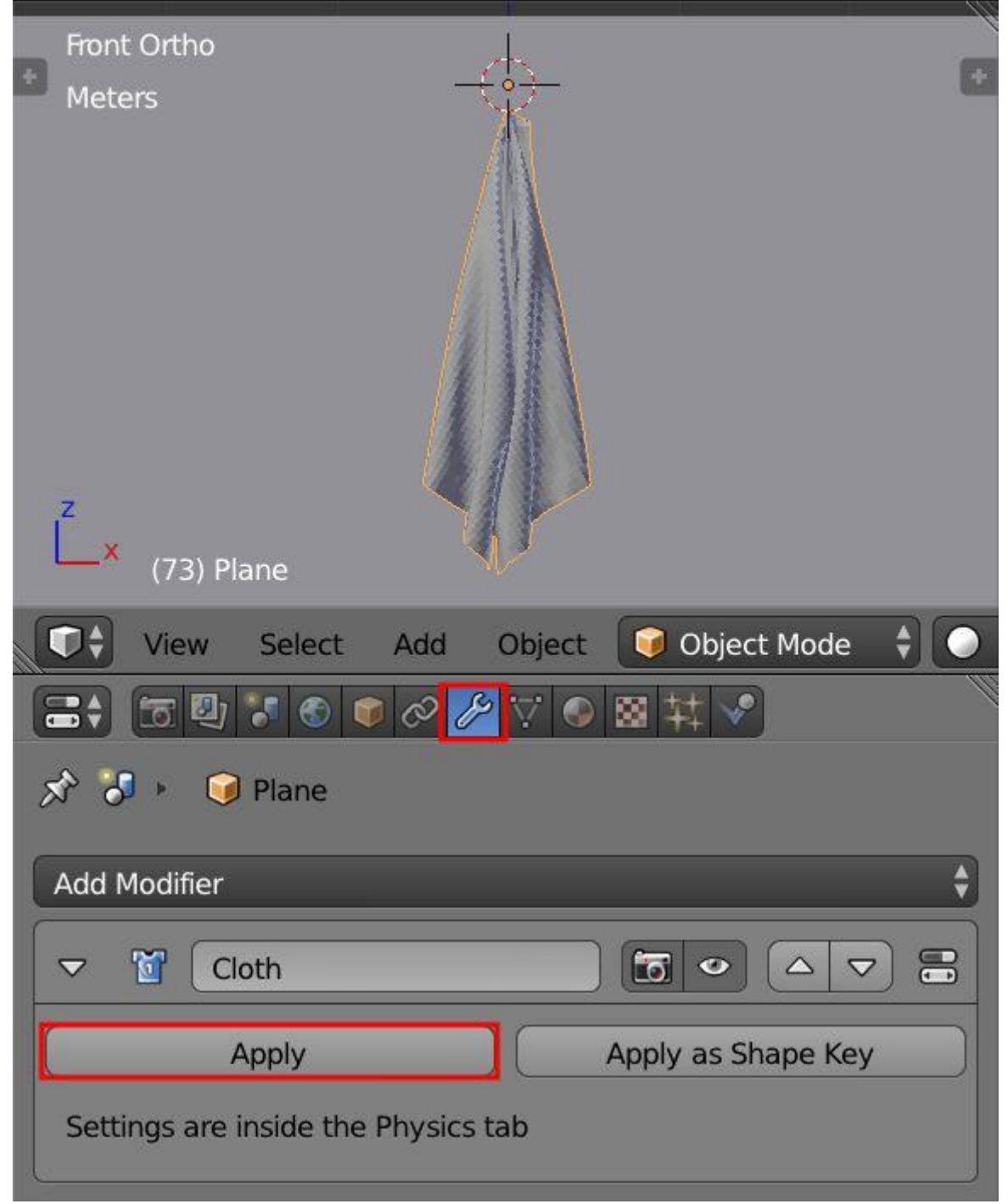

Настройка сцены и освещения.

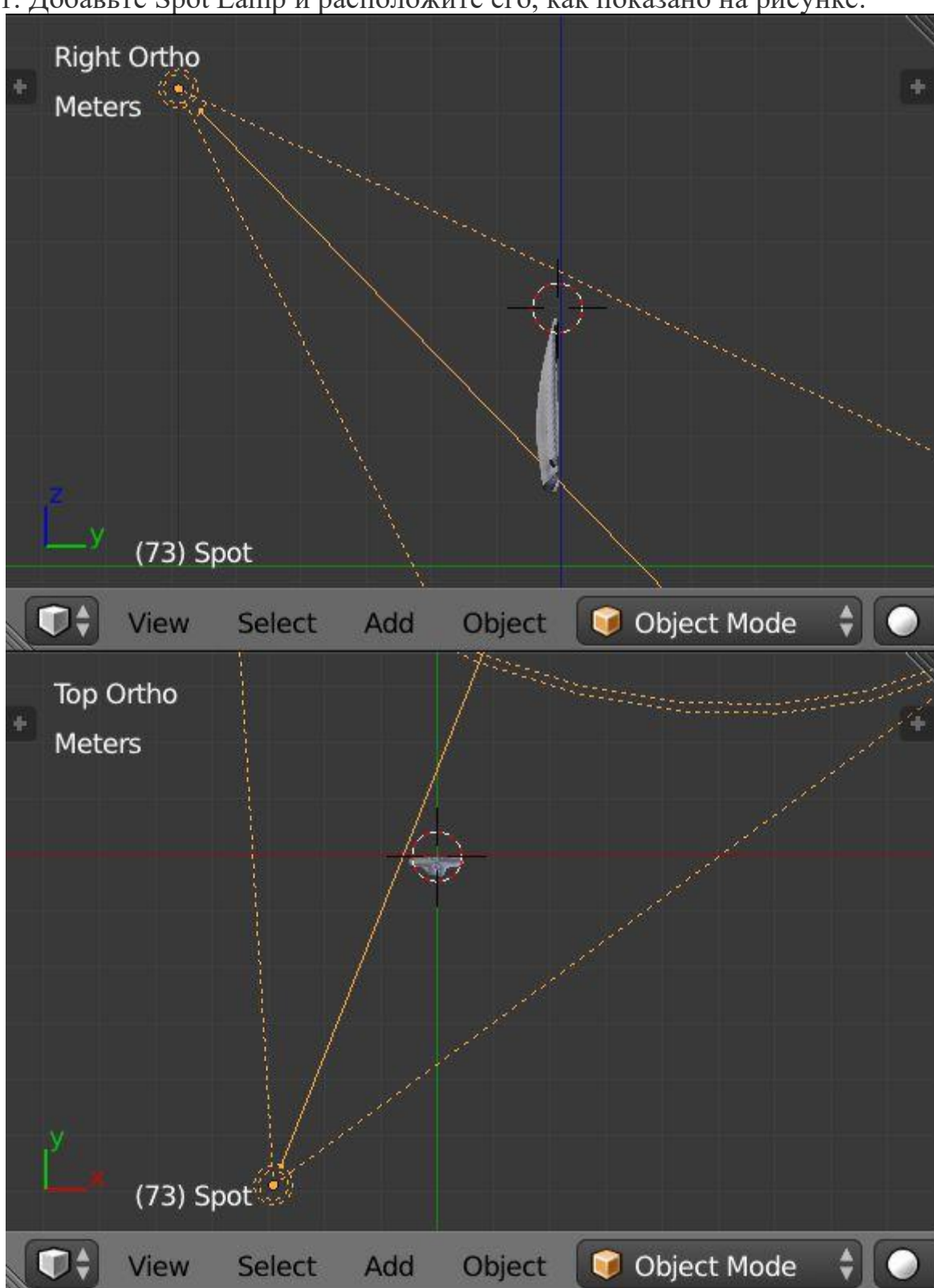

1. Добавьте Spot Lamp и расположите его, как показано на рисунке:

# 2. Добавьте Сатега в сцену и по желанию рамку.

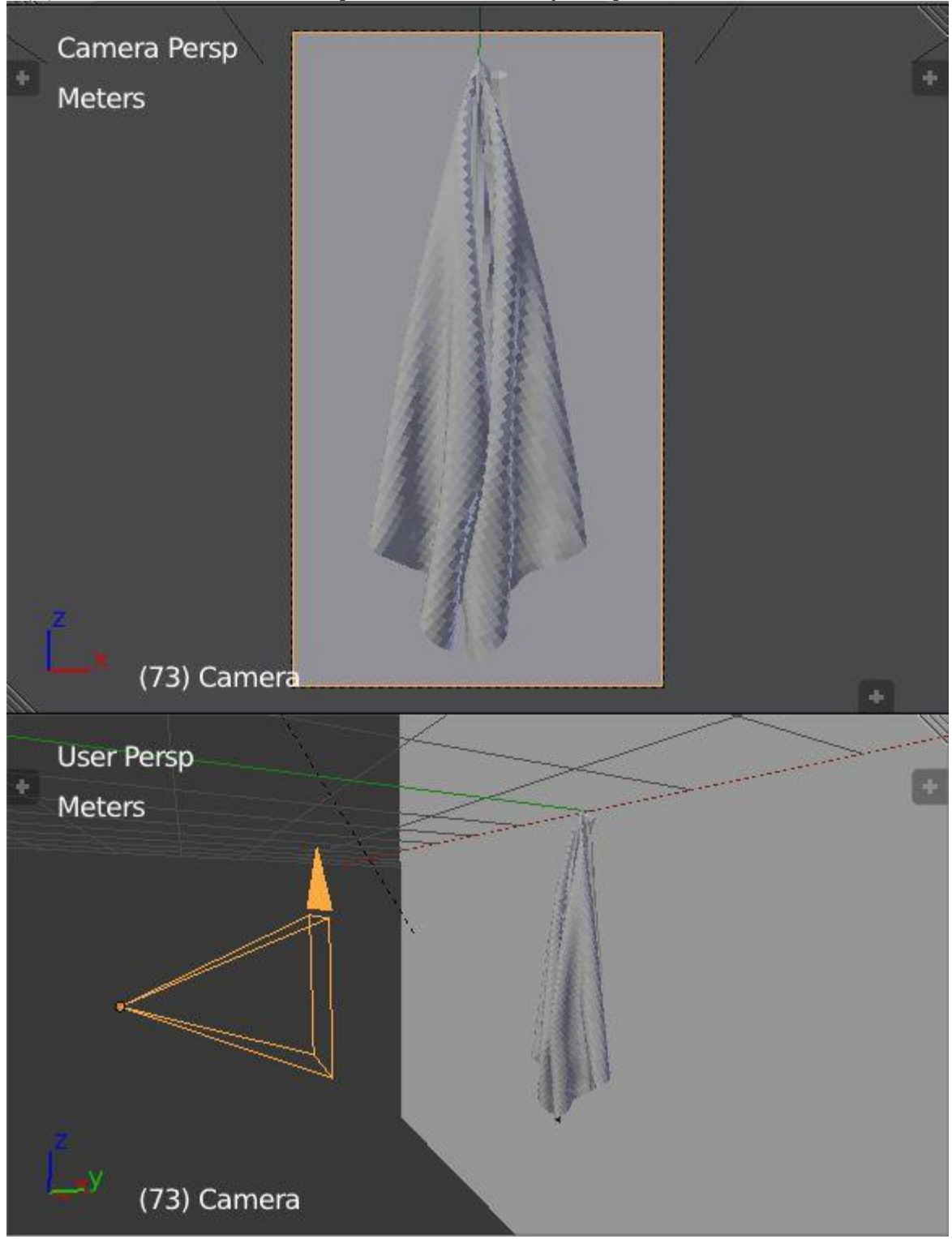

3. Выберите Spot Lamp (точечный светильник) и установите параметр strength на

4000, a shadow size на 2m

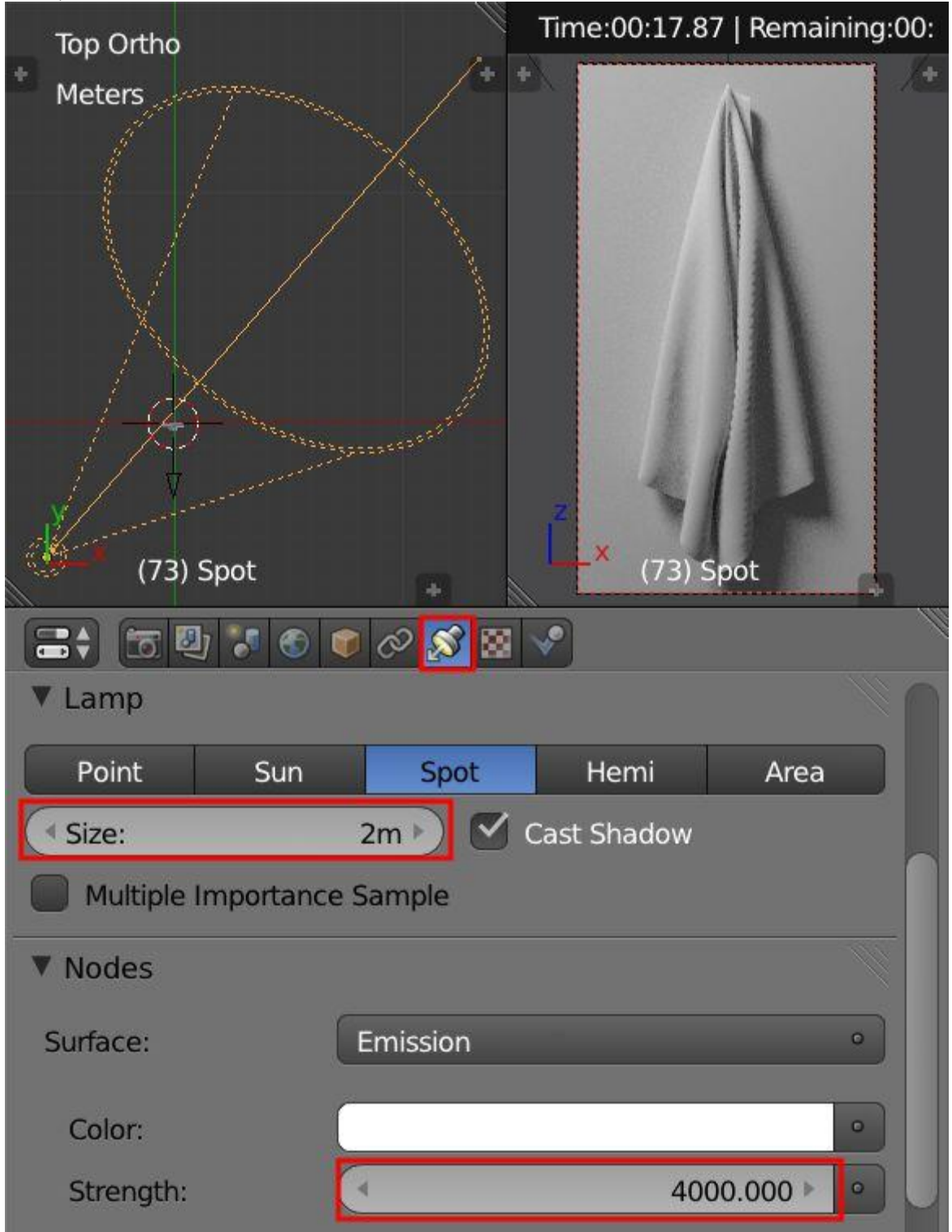

### Создание материала полотенца.

1. Выберите объект полотенце и добавьте new material с установкой вот следующего нода:

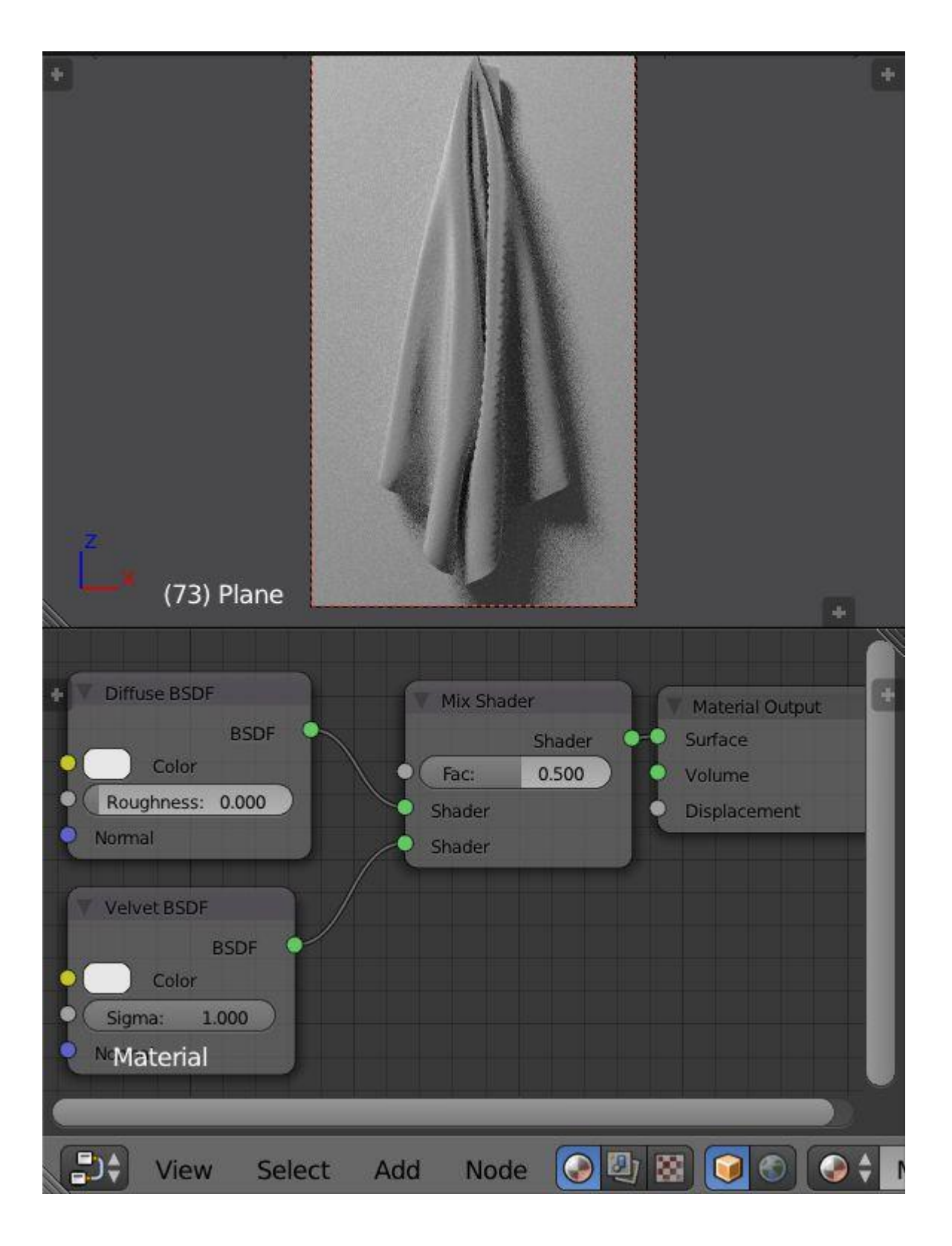

2. Добавьте нод Fresnel (Input > Fresnel), чтобы контролировать параметр Factor в ноде Mix Shader.

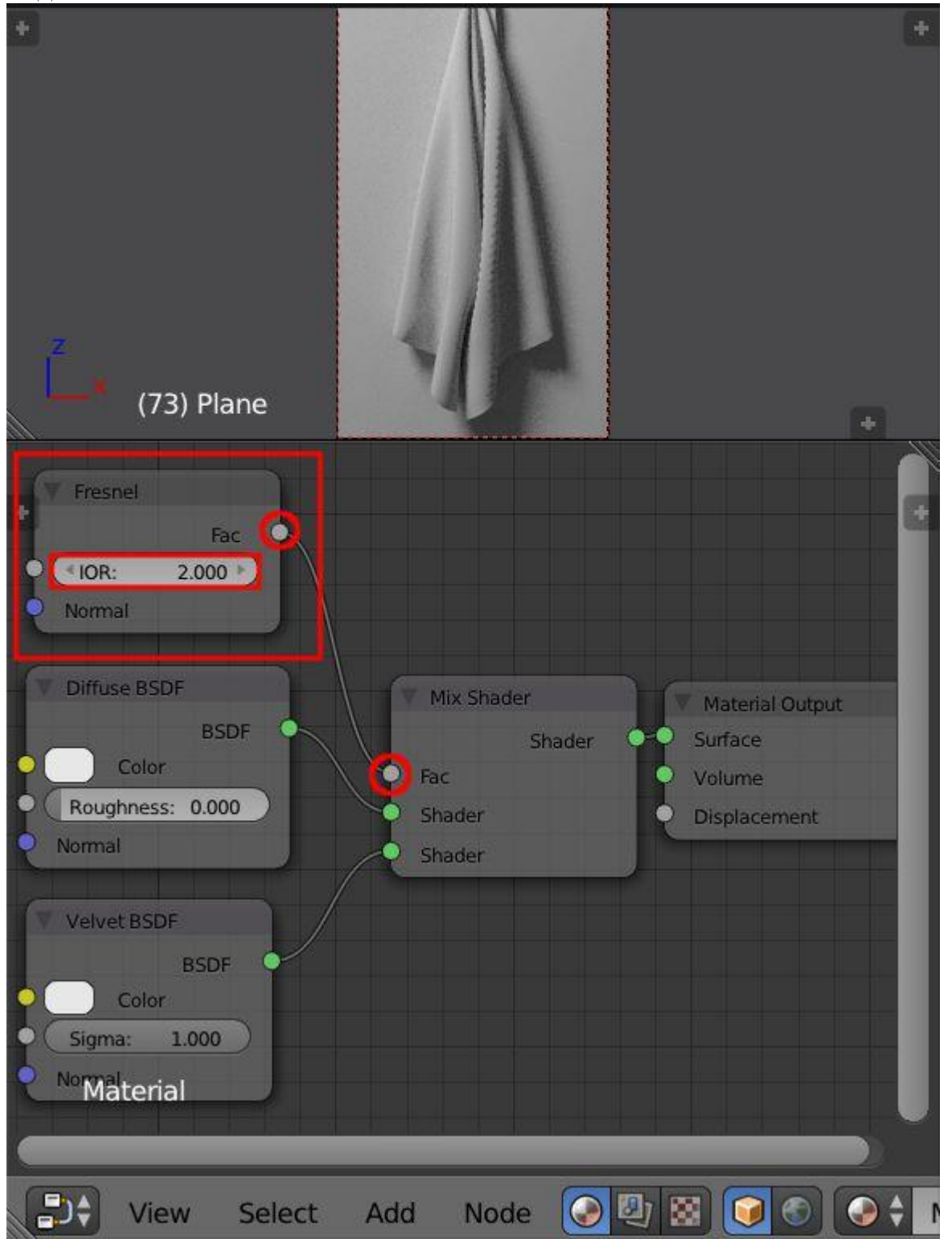

3. Добавьте нод Translucent и установите соединение с нодом Add Shader.

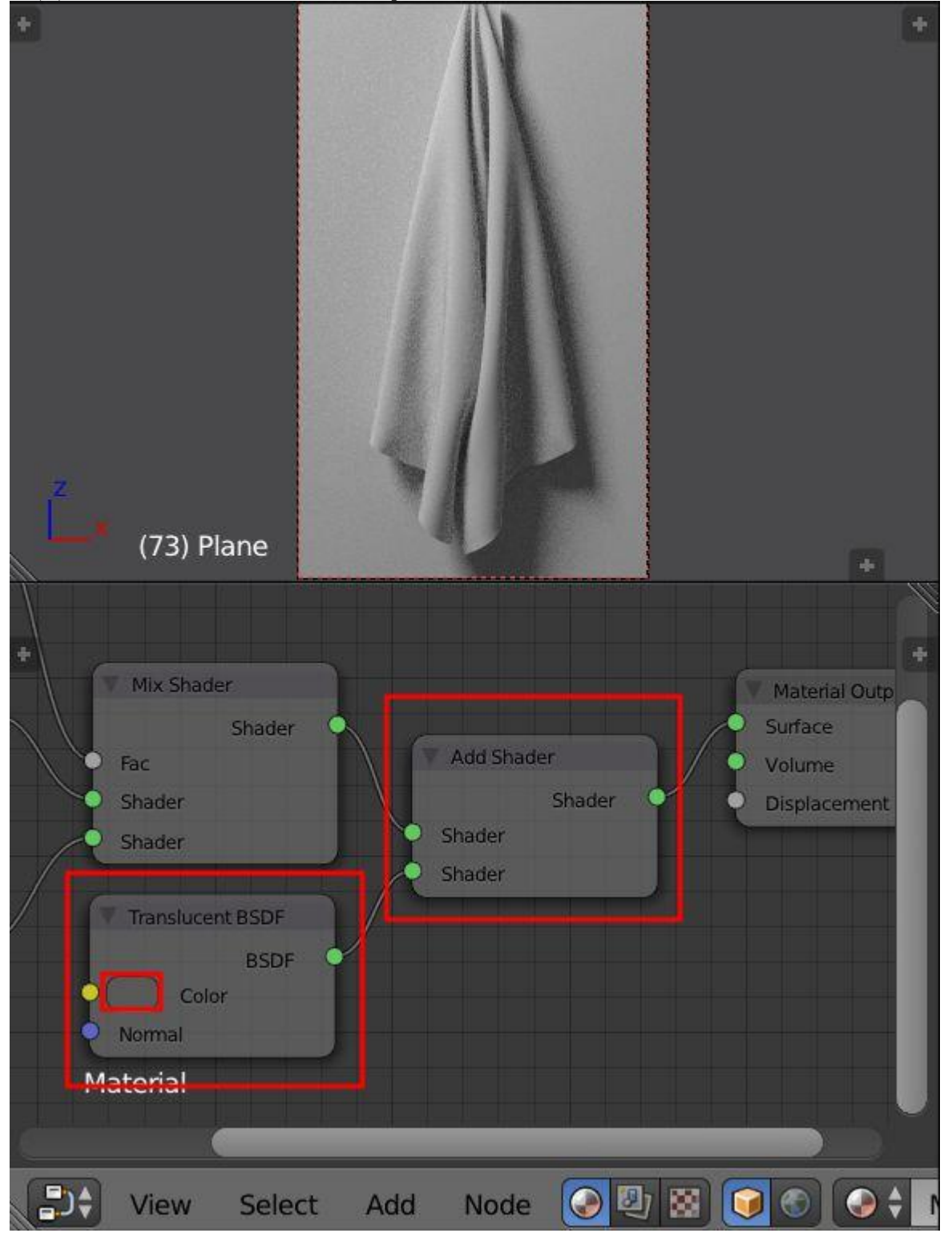

4. Для получения дополнительных настроек цвета полотенца, добавьте нод RGB и присоедините его к ноду Diffuse.

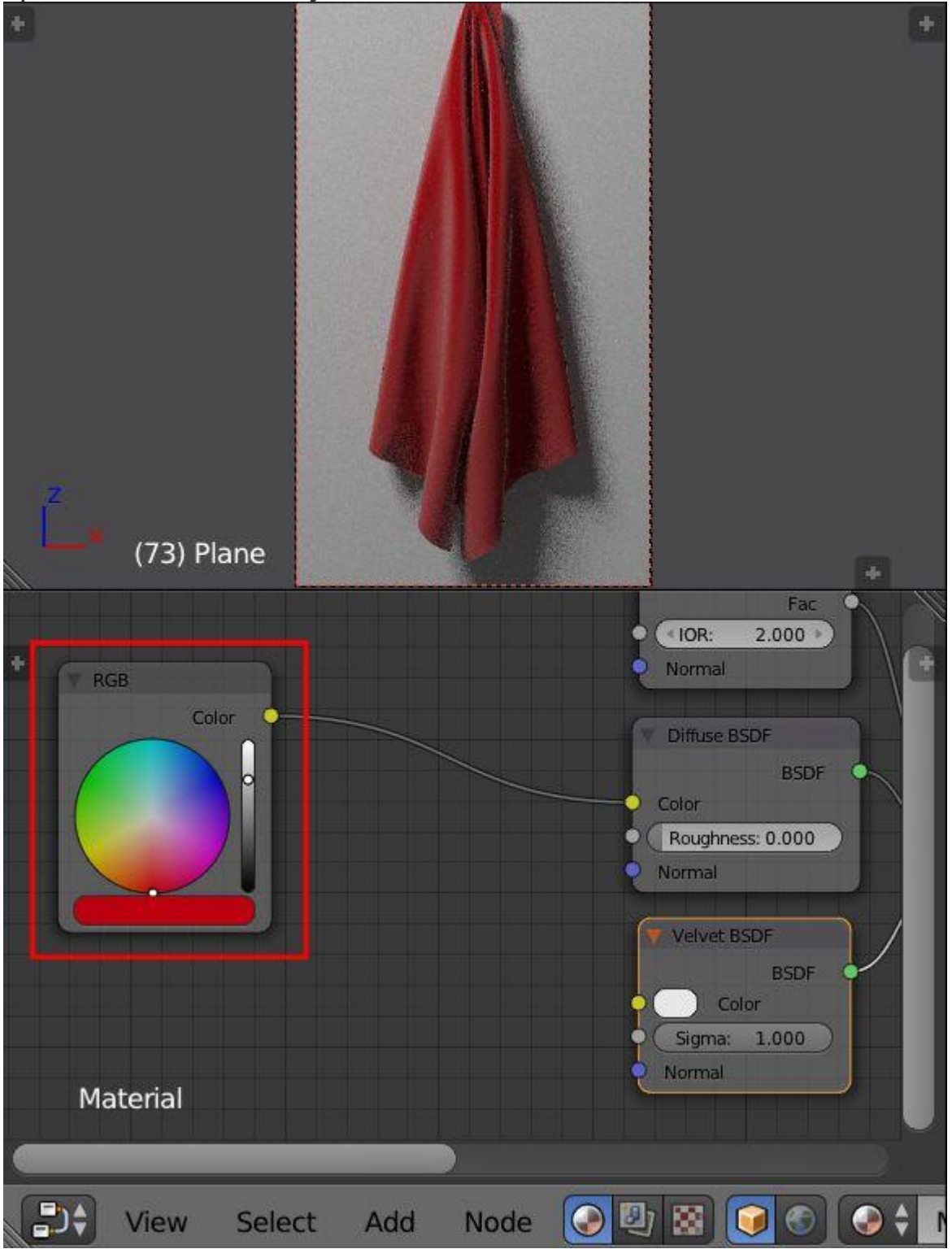

5. Добавьте в нод MixRGB (Color > MixRGB) цвет и подсоедините его к ноду Velvet для получения более четкого бархатного эффекта.

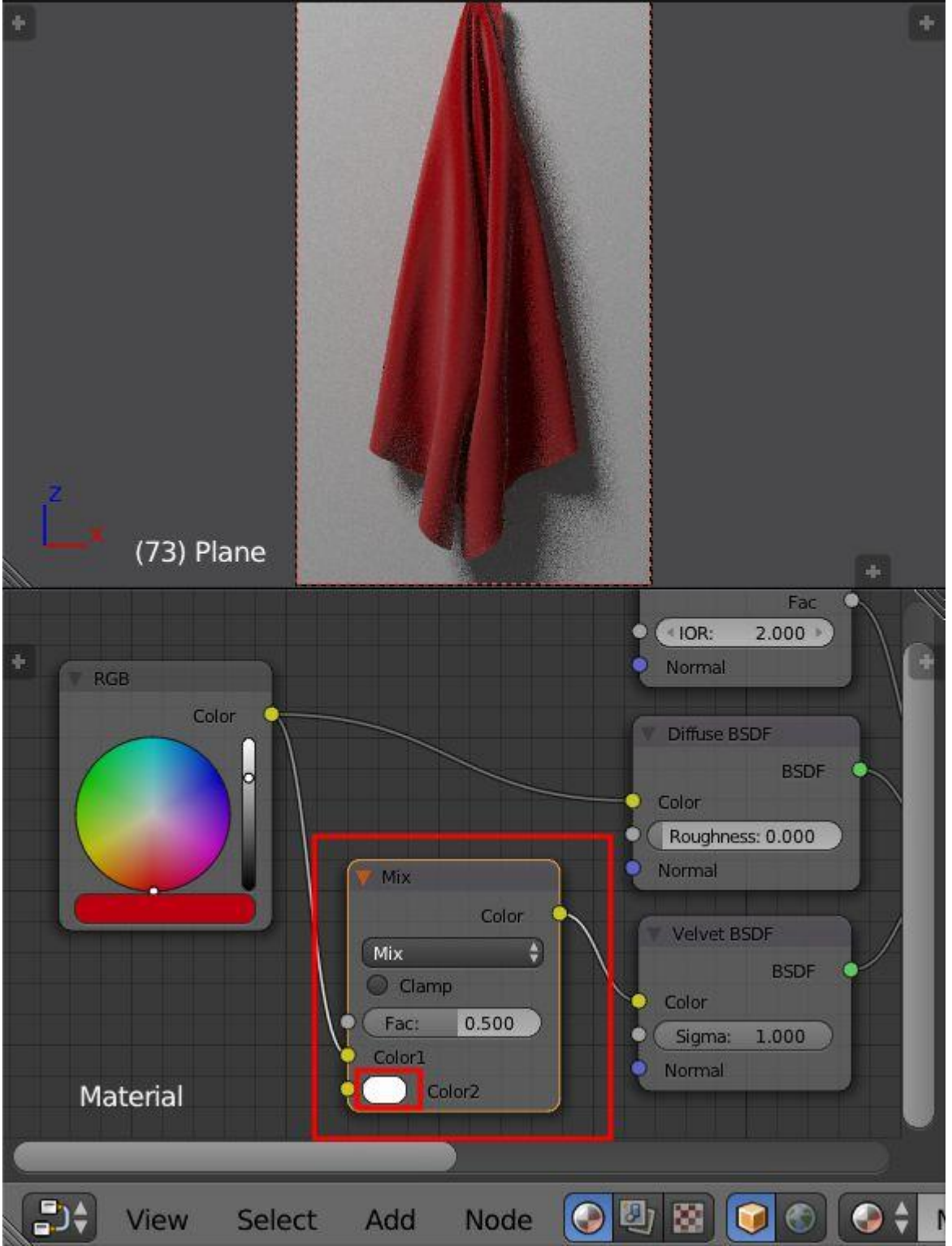

6. Добавьте другой цвет к ноду MixRGB и соедините между собой ноды RGB и Translucent, но выберите второй цвет к черному, чтобы полупрозрачный эффект

#### был темнее.

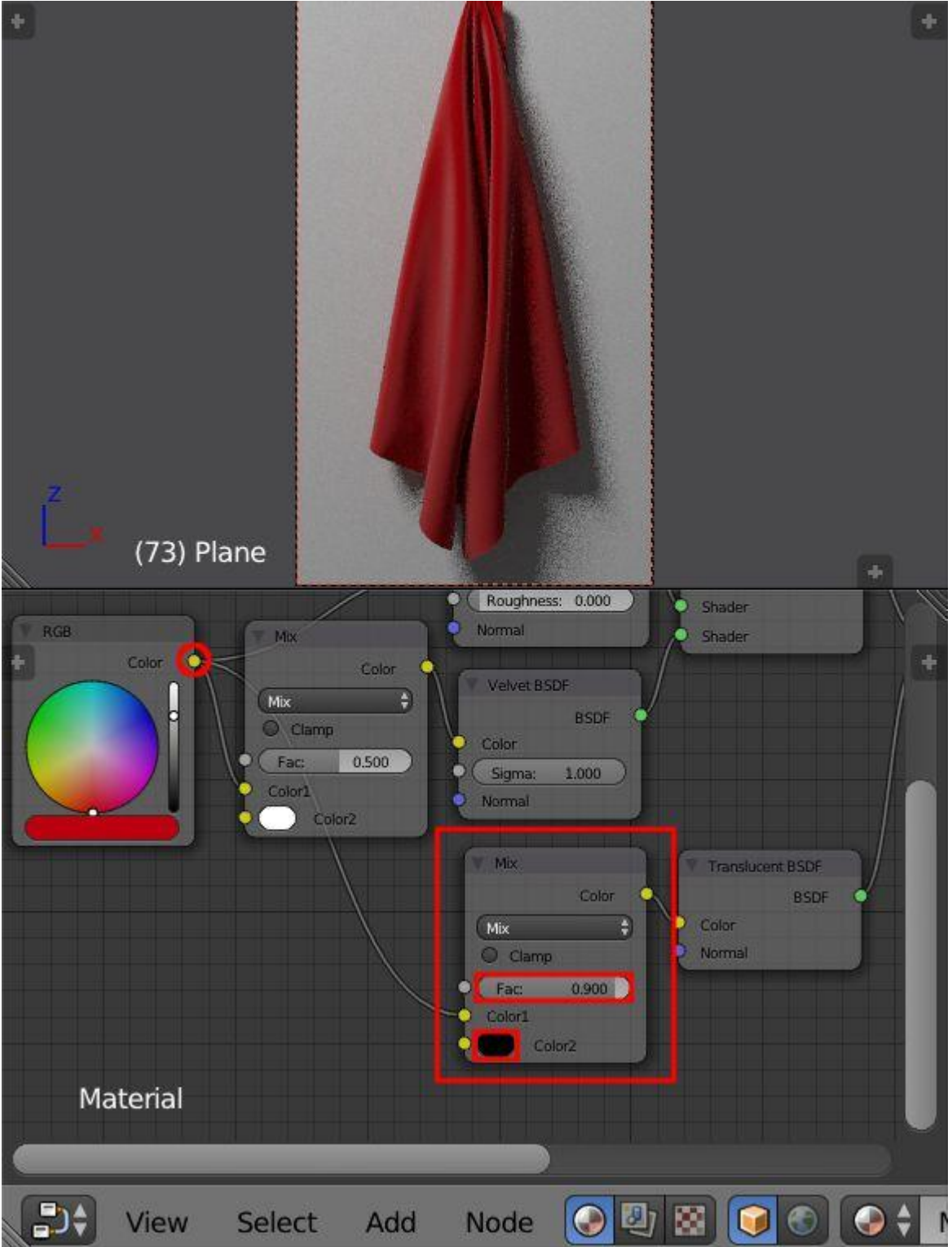

Перед вами конечный вариант установки материального нода для полотенца:

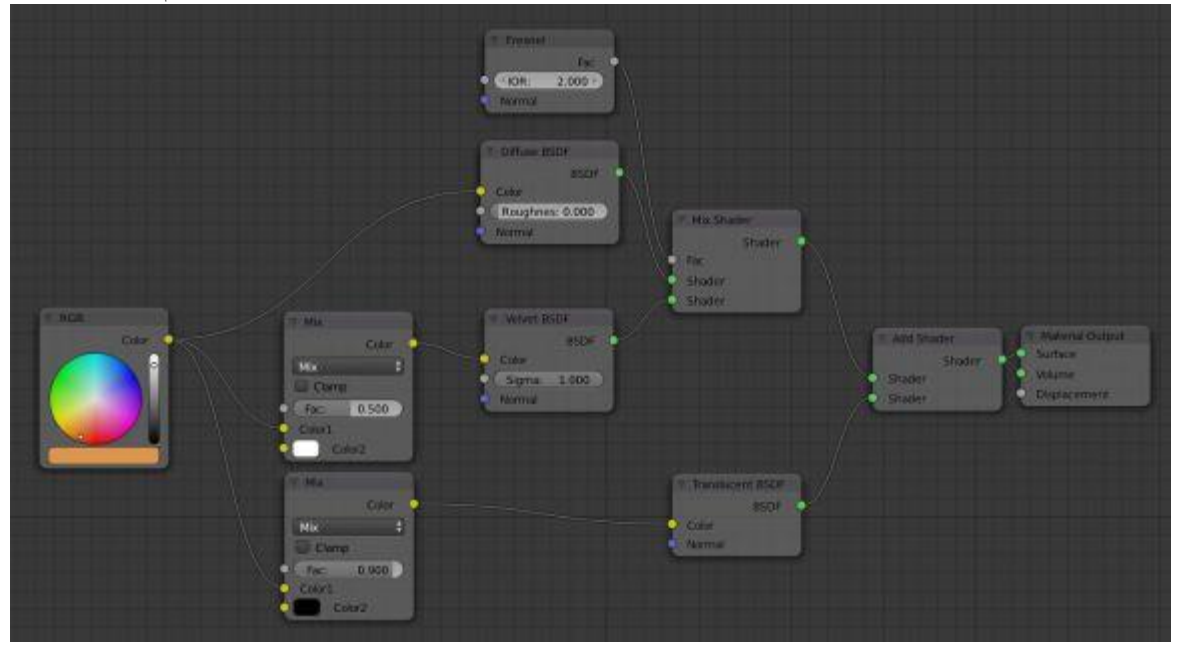

7. Добавьте модификатор Solidify к объекту полотенце и задайте параметр thickness (толщина) в 2 мм.

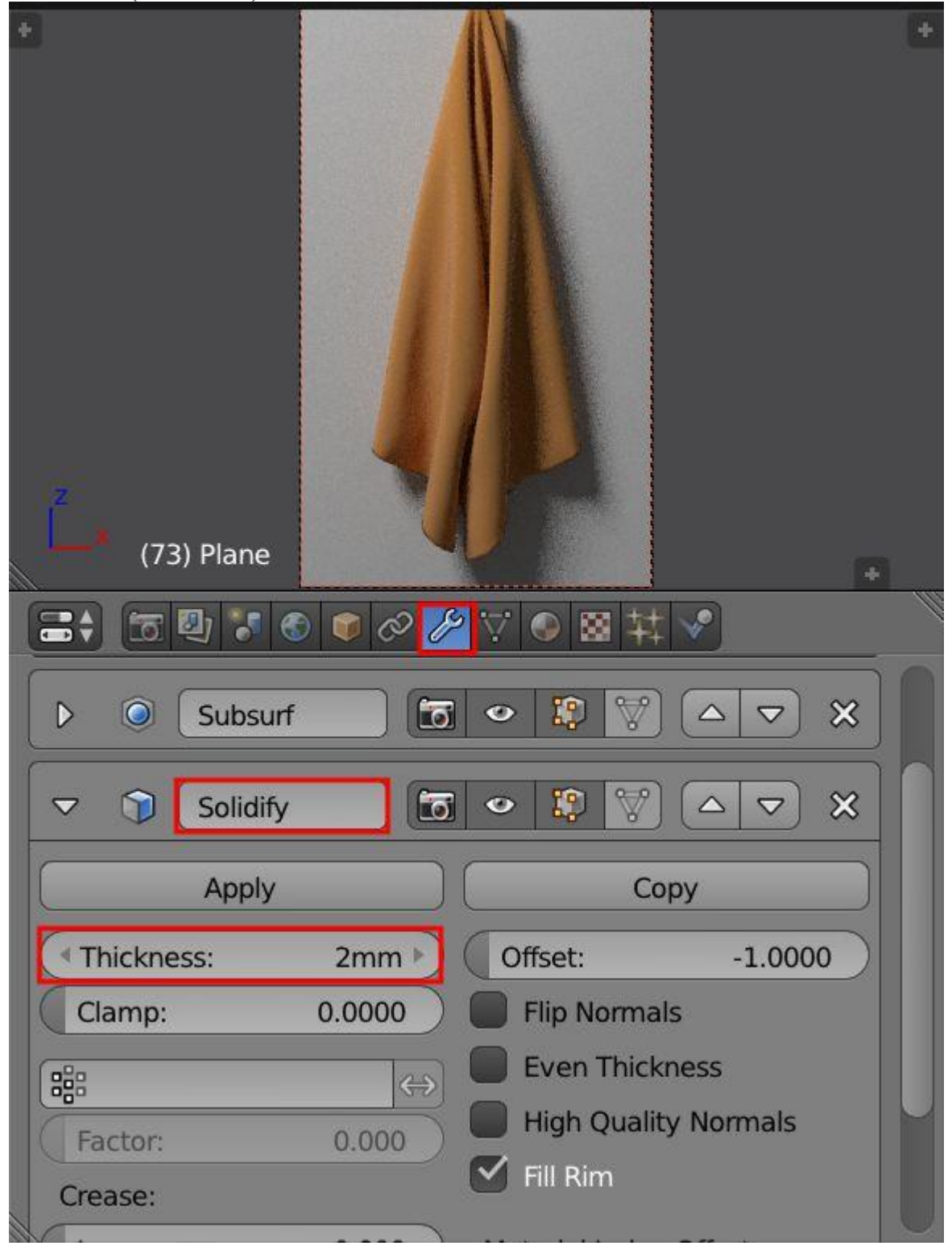

8. Добавьте модификатор Edge Split, благодаря чему не будет артефактов по краям полотенца.

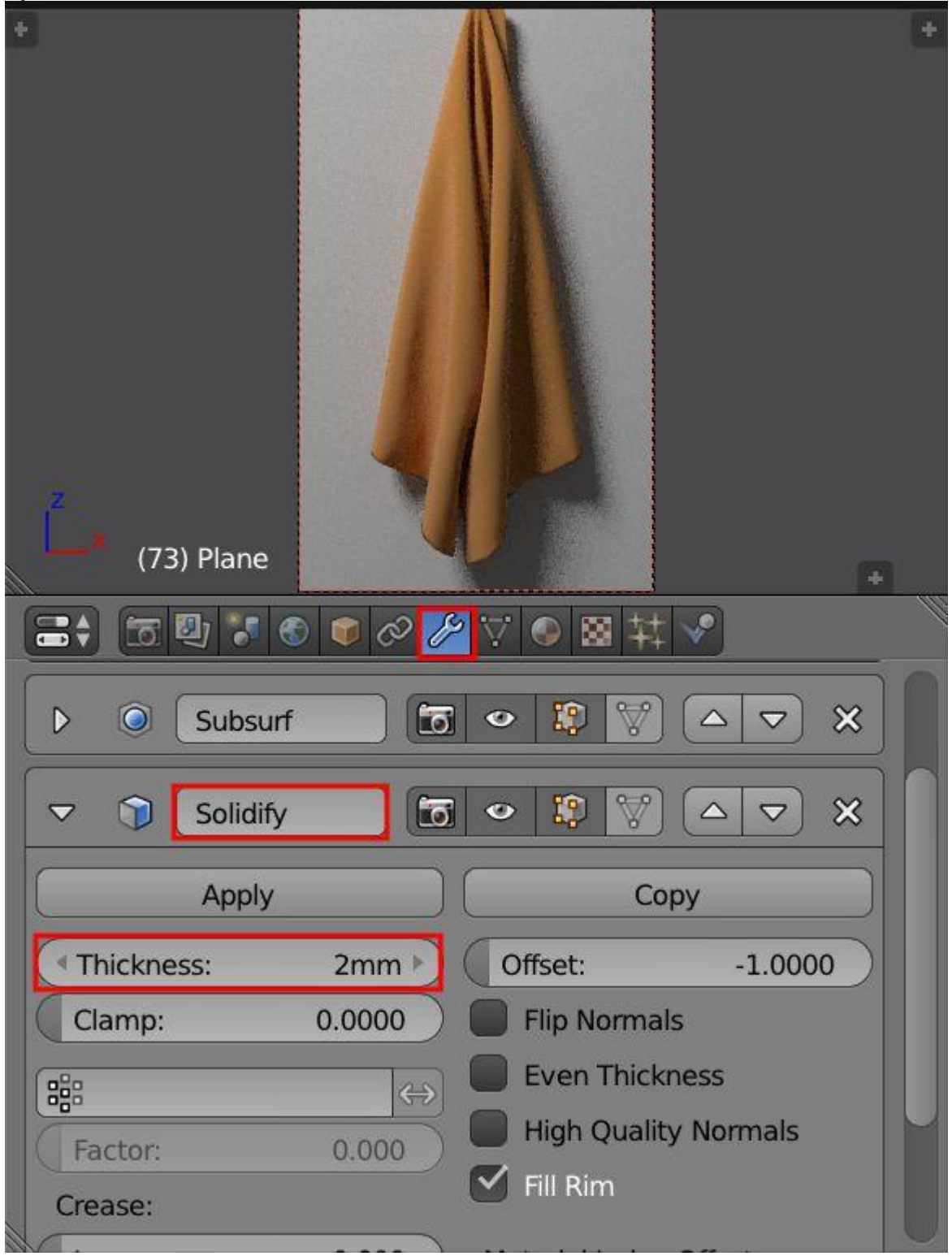

Добавление полотенцу ворсистости.

1. Создайте новую Particle System для объекта полотенце со следующими

### начальными настройками:

| Camera Persp<br>Meters |           |             |            |
|------------------------|-----------|-------------|------------|
| (75) Hane              | -         | -           |            |
|                        | ) 🜍 🖉 🌽 🏹 | • 🛛 🗱 🖍     | 1          |
|                        |           |             | - A        |
| A ParticleSystem       |           |             |            |
| •                      | =         |             |            |
| Settings:              | TarticleS | ettings F   | <b>₽</b> × |
| Type:                  | Hair      | Seed:       | 0 )        |
| Regrow                 | Advanced  | ( Segments: | 5          |
| Regiow                 | Advanced  | Segments.   | 3          |
| Emission               |           |             |            |
| Number:                | 1000 E    | air Length: | 0.010      |
|                        |           |             |            |
| Use Modifier Star      |           |             |            |
| 🕨 🔲 Hair dynamic       | s         |             |            |

2. Увеличьте количество частиц и установите низкий процент Display, чтобы уменьшить загрузку памяти во вьюпорте.

|                  |         |              |        |        | 1   |
|------------------|---------|--------------|--------|--------|-----|
| Camera Persp     | -       |              |        |        |     |
| Meters           |         | 1.1          |        |        |     |
|                  |         | 8 31         |        |        |     |
|                  |         |              |        |        |     |
| 4                | -       |              |        |        |     |
|                  |         |              |        |        |     |
| z<br>v           | -       | 1 31         |        |        |     |
| (73) Plane .     | +       |              | 100    |        | Ð   |
|                  | 5 🗊 🔗 🌶 | ₽ 🟹 💽 🕅      | 8 林 🖉  |        |     |
| Settings:        | 👯 🕈 Par | ticleSetting | s      | F 🕂    |     |
| Туре:            | Hair    | ÷)           | Seed:  |        |     |
| Regrow           | Advar   | ced          | Segmer | nts: ! | 5 • |
| Emission         |         |              |        |        |     |
| Number:          | 10000 🕨 | Hair Le      | ngth:  | 0.01   |     |
| Use Modifier Sta | ack     |              |        |        |     |
| 🕨 🔲 Hair dynami  | cs      |              |        |        |     |
| ▶ Render         |         |              |        |        |     |
| ▼ Display        |         |              |        |        |     |
| None             | Reno    | dered        | Pa     | ath    |     |
| Display:         | 10%     |              |        |        |     |
| Size             |         | Color:       |        |        |     |
|                  |         | Material     |        |        | ÷   |

3. Проверьте Advanced, и измените значения Brownian и Random, чтобы придать "меху" более естественный вид.

| Settings:     | tt 🕈 Par    | 👯 🗘 ParticleSettings 🛛 🛛 F 🕂 🛠 |            |  |  |  |
|---------------|-------------|--------------------------------|------------|--|--|--|
| Туре:         | Hair        | 🗧 📢 See                        | d: 0 🕨     |  |  |  |
| Regrow        | 🗹 Advan     | ced Segm                       | nents: 5 🕨 |  |  |  |
| Physics       |             |                                | 11         |  |  |  |
| No Ne         | wtonian Key | ved Boids                      | Fluid      |  |  |  |
| Size:         | 0.050 🕨     | Mass:                          | 1.000 🕨    |  |  |  |
| Random Size:  | 0.000       | Multiply mass                  | with size  |  |  |  |
| Forces:       |             | Integration:                   | 51         |  |  |  |
| Brownian:     | 0.003 🕨     | Midpoint                       | ÷          |  |  |  |
| Drag:         | 0.000       | Timestep:                      | 0.040 🕨    |  |  |  |
| Damp:         | 0.000       | Subframes: 0 )                 |            |  |  |  |
| Size Deflect  |             | Die on hit                     |            |  |  |  |
| ▼ Velocity    |             |                                |            |  |  |  |
| Emitter Geome | try:        | Emitter Object:                |            |  |  |  |
| Normal:       | 0.001 🔊     | ✓ X:                           | 0m/s ►     |  |  |  |
| Tangent:      | 0.00 ►      | _ ≪ Y:                         | 0m/s ▶     |  |  |  |
| Rot:          | 0.000       | < <b>₹</b> Z:                  | 0m/s ▶     |  |  |  |
| Other:        |             |                                |            |  |  |  |
| Object:       | 0.000       | Random:                        | 0.001 🕨    |  |  |  |

4. В меню Cycles Hair Settings, установите значения параметров Root и Tip до 0,40.

|                    | 🕡 🖉 🌽 🏹 🌑 🗟 👯 😪    |      |
|--------------------|--------------------|------|
| Primitive:         | Line Segments      | ¢    |
| Shape:             | Thick              | ÷    |
| Cull back-faces    |                    |      |
| Min Pixels:        | 0.00 🕨 🔍 Max Ext.: | 0.10 |
| Cycles Hair Settin | ngs                |      |
| Shape:             |                    | 0.00 |
| Thickness:         |                    |      |
| Root:              | 0.40 🕨 < Tip:      | 0.40 |
| Scaling:           | 0.01 🕑 🗹 Close tip |      |

5. Увеличьте общее количество частиц до 1 млн:

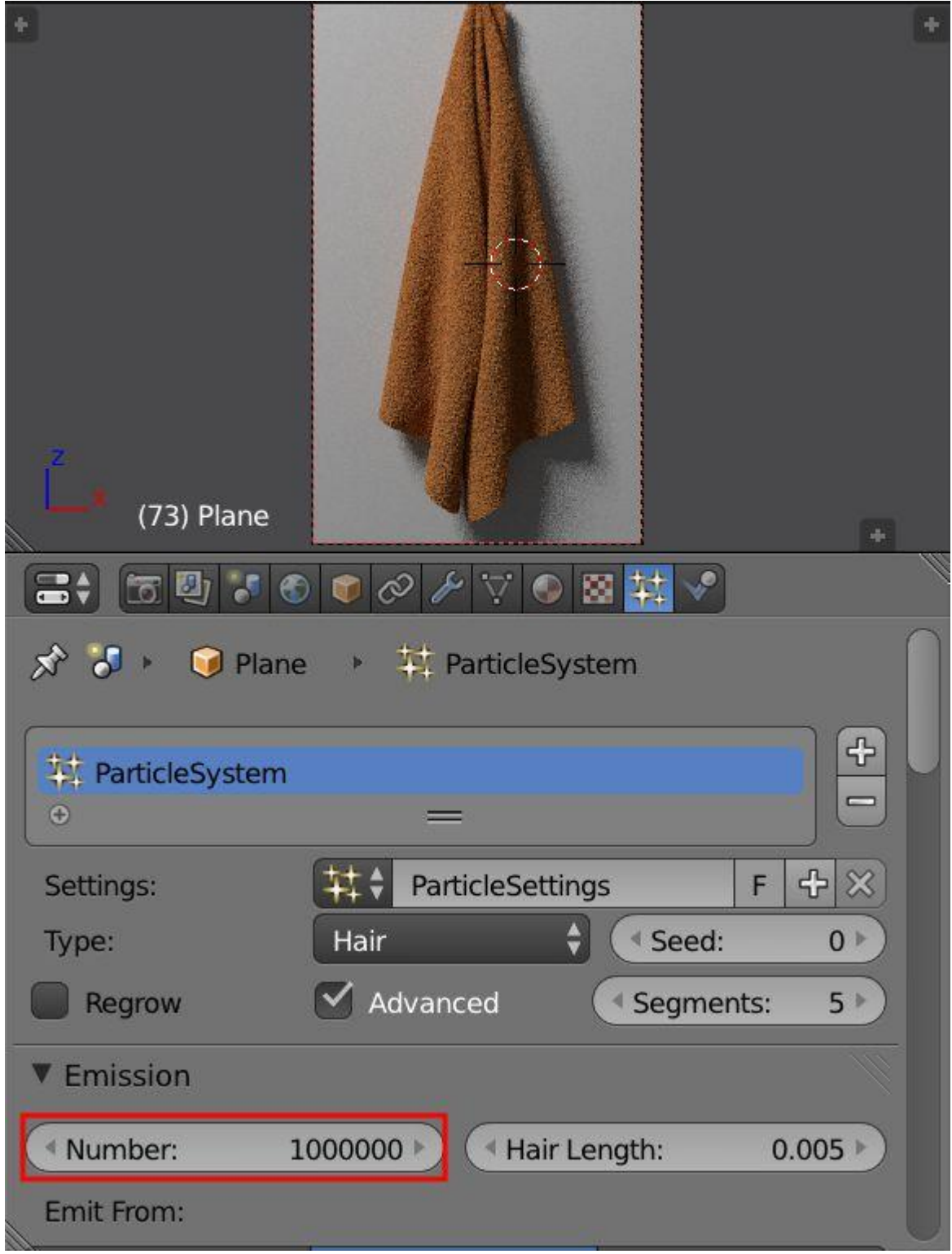

6. В Edit Mode выберите все сетки, кроме нижнего края и полосы над ним, как показано на рисунке:

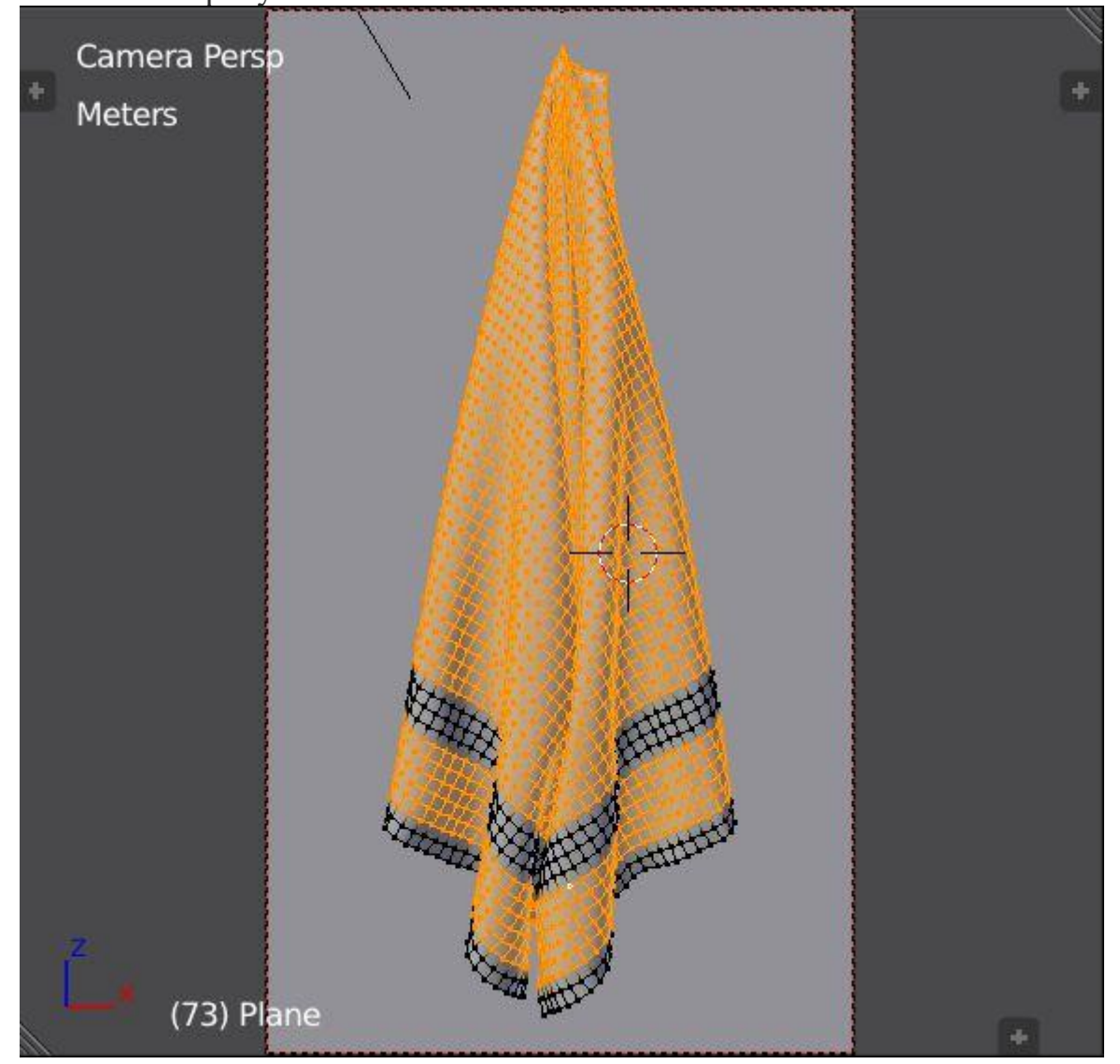

7. В панели Object Data переходим к Vertex Group, и назначаем выделенным вершинам, нажимая assign , значение Weight of 1.

| Camera Persp<br>Meters | ne      |        |       |         | + |
|------------------------|---------|--------|-------|---------|---|
|                        | 5 🕤 🐨 🖉 | 17 😽 C | 図社    | Y       |   |
| Vertex Group           | )S      |        |       |         |   |
| € Group                |         |        |       |         |   |
| Assign                 | Remove  | ) Se   | elect | Deselec | t |
| Weight:                |         |        |       | 1.00    |   |

8. Затем, заходим в particle settings, и в опциях vertex group устанавливаем в параметре Density значение 'Group'.

| *<br>(73) Plane |                   |                   |     |
|-----------------|-------------------|-------------------|-----|
|                 | ⑧ ● ⊘ ⊁ ♡ ● 🛛 🔛 🔊 |                   | 111 |
| Vertex Groups   |                   |                   |     |
| Density:        | B Group           | $\otimes$         |     |
| Length:         |                   | $\Leftrightarrow$ |     |
| Clump:          |                   | $\Leftrightarrow$ |     |
| Kink:           |                   | $\Leftrightarrow$ |     |
| Roughness 1:    |                   | $\Leftrightarrow$ | 1   |
| Roughness 2:    |                   | $\Leftrightarrow$ | 1   |
| Roughness End:  |                   | $\Leftrightarrow$ |     |

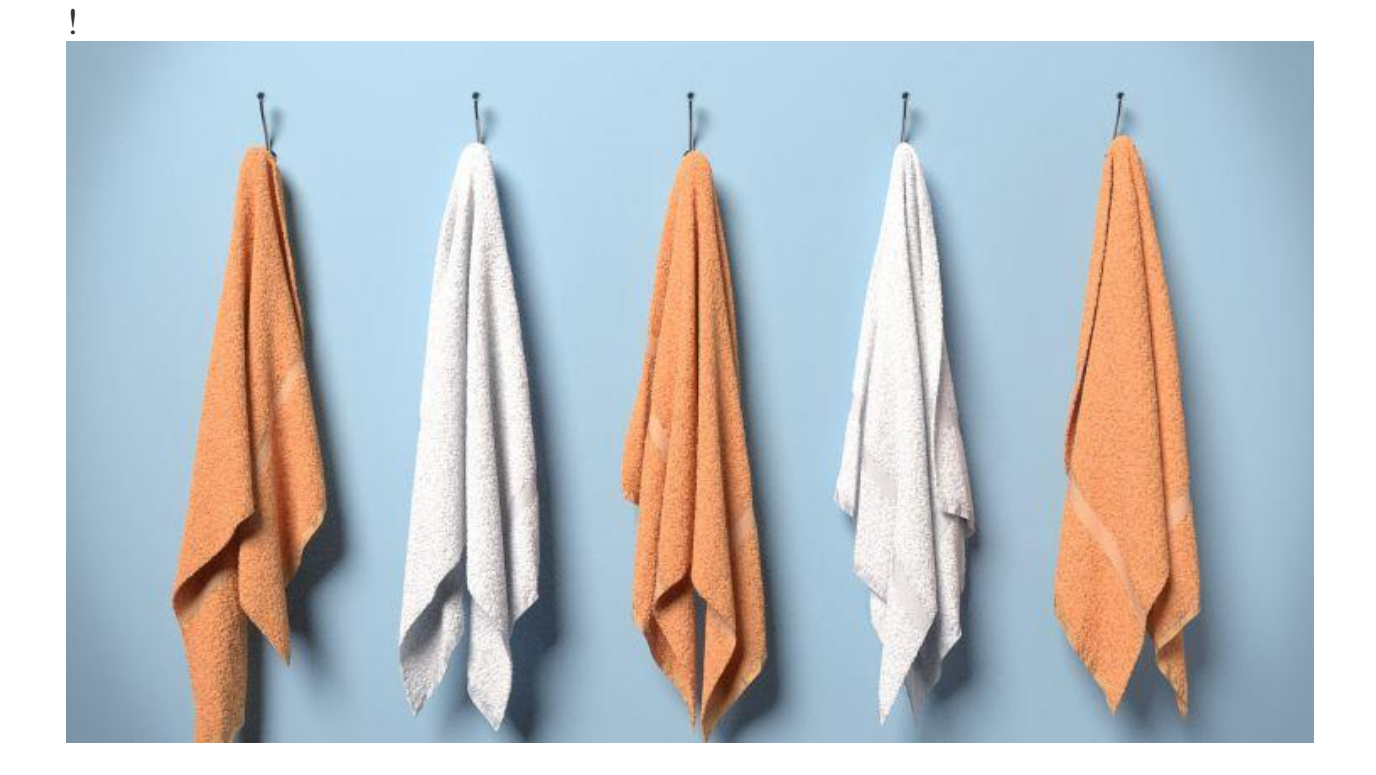

Источник: <u>blenderguru.com/tutorials/make-towels</u>